## 泰州西门子PLC模块总经销商

| 产品名称 | 泰州西门子PLC模块总经销商                     |
|------|------------------------------------|
| 公司名称 | <br>  浔之漫智控技术(上海)有限公司-西门子PLC       |
| 价格   | .00/件                              |
| 规格参数 | 品牌:西门子<br>型号:PLC<br>性质:授权代理商       |
| 公司地址 | 上海市松江区石湖荡镇塔汇路755弄29号1幢一层<br>A区213室 |
| 联系电话 | 18717946324 18717946324            |

## 产品详情

泰州西门子PLC模块总经销商

上海浔之漫智控技术公司在经营活动中精益求精,具备如下业务优势:

## SIEMENS可编程控制器

长期低价销售西门子PLC,200,300,400,1200,西门子PLC附件,西门子电机,西门子人机界面,西门 子变频器,西门子数控伺服,西门子总线电缆现货供应,欢迎来电咨询系列产品,折扣低,货期准时, 并且备有大量库存.长期有效

欢迎您前来询价.100分的服务.100分的质量.100分的售后.100分的发货速度

用STEP 7 V5在西门子S7上配置并用参数表示PROFINET IO设备参数

必要条件

用户已经在STEP 7 V5中创建了西门子S7的硬件配置。

西门子S7已经配置成PROFINET IO 控制器。

用户已经在西门子S7的PROFINET IO系统上添加了PROFINET IO设备,以ET

200S为例。

图.01

操作指南

按照下面的说明来调试一个PROFINET IO设备,以ET 200S为例。

在PROFINET IO的属性中,您可以输入PROFINET IO的设备名称和IP地址。IP地址是由PROFINET IO控制器分配的。

图.02

在硬件配置中,您选择菜单"PLC>以太网>Verify Device Name"。"查看设备名称"的对话框打开。

图.03

在"查看设备名称"的对话框中,所有可用设备的设备名称及设备状态都可以在这里 看到。如果显示的是"未分配"状态,点击"分配名称…"按钮。"Assign Name"的对话框就会打开。

图.04

在"Assign Name"对话框中,"可用设备:"下面,您标记PROFINET IO设备,以ET200S为例,为您指定的设备分配一个设备名称。

在设备名称"下面,您选择您在属性对话框中输入的设备名称(见图.02)。

点击"分配名称"按钮。在硬件配置中输入的设备名称就被分配给了PROFINET IO设备。

点击"关闭"按钮来关闭"分配设备名称"对话框。

图.05

在分配设备名称之后,设备名称在"查看设备名称"对话框中显示"已分配"状态。 点击"关闭"按钮来关闭"查看设备名称"对话框。 图.06

将硬件配置载入到西门子S7 CPU中。

在SIMATIC Manger 中您可以选择菜单 "PLC>Display Accessible Nodes ",就能显示所有网络中的可测端点。

图.07

PROFINET IO 设备,以ET200S为例,在"可测端点"下面显示已分配的设备名称和已分配的IP地址。